## Fonctionnement du portail famille pour faire des réservations ou annuler des réservations.

Sur internet :

## https://serviceenfance.valserhone.fr/guard/login

ou site de la mairie de Valserhône :

- Accueil
- Actu
- Rentrée scolaire (lire la suite)
- Portail famille

Puis mettre votre Identifiant

et votre Mot de passe

## **MODULE 3 : PLANNING**

- effectuer nouvelles réservations

- choisir le mois qui nous intéresse, on peut réserver tous les mois de l'année scolaire
- au-dessus du calendrier, cliquer sur « modifier » (au bout de la ligne, à droite)
- cocher sur les cases des jours que l'on veut
- valider
- valider et terminer
- terminer

La page du calendrier doit revenir automatiquement avec à la place des coches bleues sur les jours choisis, l y a des icônes (étoile bleue, carré rouge ou losange doré).

Puis il faut se déconnecter.